Ef forráðamenn ákveða að hafna bólusetningu fyrir barn sitt þarf að <u>skrá höfnunina</u> í Ískrá til að hún skili sér í bólusetningagrunn sóttvarnalæknis.

## Höfnun á bólusetningu er skráð á eftirfarandi hátt:

| 1)  | Tvísmella í línu viðkomandi        | Bekkjarskrá 23                                                                                                    |
|-----|------------------------------------|----------------------------------------------------------------------------------------------------|
| ±)  |                                    | Bekkjarskrá 7. Bekkur                                                                                                    |
|     | nemanda undir <u>,onæmi</u> i      | Umsjonarkennan Nam beksjar Fj.<br>7. Bekkur V 7<br>Eræðsla Evðublóð Althugasemdir Órkáraðir samskiptas eðlar, 0                                                              |
|     | bekkjarskrá.                       | #  Nafn  AthugasemdirSamskipli Likansmat L.  Ónæmi  Viðtal  Hæðiþyngd  L>S  Sjón  Bólus.staða Lyf Óld. Y. S. ^    1 Anna Tómasdóttir  1   25.08.2022  26.8  E  Fullin.  0  1 |
|     |                                    | 2  Niels Valsson  1                                                                                                    |
| - • |                                    | 4 [Ron]a Reningiadottir  0  25.08 2022  175.1  Full.  0  2    5 [Sigurina Etraímsódtir  1/28.09 2023  12.12 2023  25.08 2022  162  E+  Ótulin.  0  2                         |
| 2)  | l glugganum ,ónæmisaðgerðir' er    | Ónæmisaðgerðir 83                                                                                                    |
|     | hakað í kassann undir 'Hafnað' —   | Ónæmisaðgerðir                                                                                                    |
|     | fyrir aftan viðkomandi bóluefni    | Nemandi                                                                                                    |
|     | sem á að hafna.                    | Rauðhetta Refsdóttir ATH ! Kennitala nemandans er ekki gild<br>Bólusetningar verða því ekki                                                                                  |
|     |                                    | 080810-rau0 sendar í bólusetningargrunninn                                                                                                    |
|     |                                    | Boostrix (barnaveiki + kíghósti + stífkrampi)                                                                                                    |
| 3)  | Upp kemur viðvörunargluggi sem     | Boostrix Polio (barnaveiki + kŕghósti + stífkrampi + mænusótt)                                                                                                    |
| ,   | snyr hvort örugglega eigi að       | Gardasil 9 (HPV - Human Papilloma Virus)                                                                                                    |
|     | HAENA viðkomandi hólu-             | MMRvaxPro (hettusótt + mislingar + rauðirhundar)                                                                                                    |
|     |                                    | MenQuadfi (heilahimnubólga)                                                                                                    |
|     | setningu. Smelit er a , res til ao |                                                                                                    |
|     | skra hofnun (upplysingar           | Bólusetningar: 03.10.2023 - HAFNAÐ AÐ HLUTA                                                                                                    |
|     | sendast í bólusetningagrunn        | Bólusetningargrunnur Loka glugga Skráð í Sögu Yfirlit                                                                                                    |
|     | sóttvarnalæknis) en smellt er á    | lskrá X                                                                                                    |
|     | ,No' ef hætta á við að skrá        |                                                                                                    |
|     | höfnun.                            | Áörugglega að HAFNA HPV (Human Papilloma Virus)?                                                                                                    |
|     |                                    |                                                                                                    |
|     |                                    |                                                                                                    |
| 4)  | Dagsetning birtist ef smellt var á | Yes No                                                                                                    |
|     | ,Yes' og ekki verður hægt að skrá  | Ónæmisaðgerðir 🛛 😵                                                                                                    |
|     | viðkomandi bóluefni á              | Ónæmisaðgerðir                                                                                                    |
|     | nemandann Hægt er að brevta        | Nemandi                                                                                                    |
|     | dagsetningunni á höfnuninni        | Rauðhetta Refsdóttir<br>Bólusetningar verða því ekki                                                                                                    |
|     |                                    | 080840_rau0 sendar í bólusetningargrunninn                                                                                                    |
|     |                                    | Boostrix (barnaveiki + kíghösti + stífkrampi)                                                                                                    |
|     | dagsetningu dagsins <u>aður</u> en | Boostrix Polio (barnaveiki + kíghósti + stífkrampi + mænusótt)                                                                                                    |
|     | glugganum er lokað.                | Gardasil 9 (HPV - Human Papilloma Virus)                                                                                                    |
|     | Munið að <b>breyta stöðu</b>       | MMRvaxPro (hettusótt + mislingar + rauðirhundar)                                                                                                    |
|     | bólusetninga í ,Hafnað að hluta'.  | MenQuadfi (heilahimnubólga)                                                                                                    |
|     |                                    | NeisVac-C (heilahimnubólga - meningókokkar C)                                                                                                    |
|     |                                    | Bólusetningar: 03.10.2023 - HAFNAÐ AÐ HLUTA                                                                                                    |
| 5)  | Höfnuð bólusetning birtist á       |                                                                                                    |
|     | yfirliti yfir ónæmisaðgerðir 🔍     | Bólusetningargrunnur Loka glugga Skráð í Sögu Yfirlit                                                                                                    |
|     |                                    | Onæmisaðgerðir - yfirlit                                                                                                    |
|     |                                    | Nemandi                                                                                                    |
| 6)  | Á yfirlitinu er hægt að ógilda     | Rauðhetta Refsdóttir<br>Ónæmisaðgerðir Dagsetning Skráningarkenti Ógilda                                                                                                    |
| -   | skráningu á höfnun, með bví að     | Hafnað: HPV - Human Papilloma Virus 12.12.2023 ÍSKRÁ                                                                                                    |
|     | smella í kassann undir ógilda' ef  |                                                                                                    |
|     | forráðamönnum snýst hugur          |                                                                                                    |
|     | ion adamonnum snyst nugur.         |                                                                                                    |
|     |                                    |                                                                                                    |
|     |                                    |                                                                                                    |

Skrá þarf einnig samskipti í tengslum við höfnunina þar sem fram kemur staðfesting að foreldrar hafi hafnað bólusetningu.

## Skrá samskipti um höfnun:

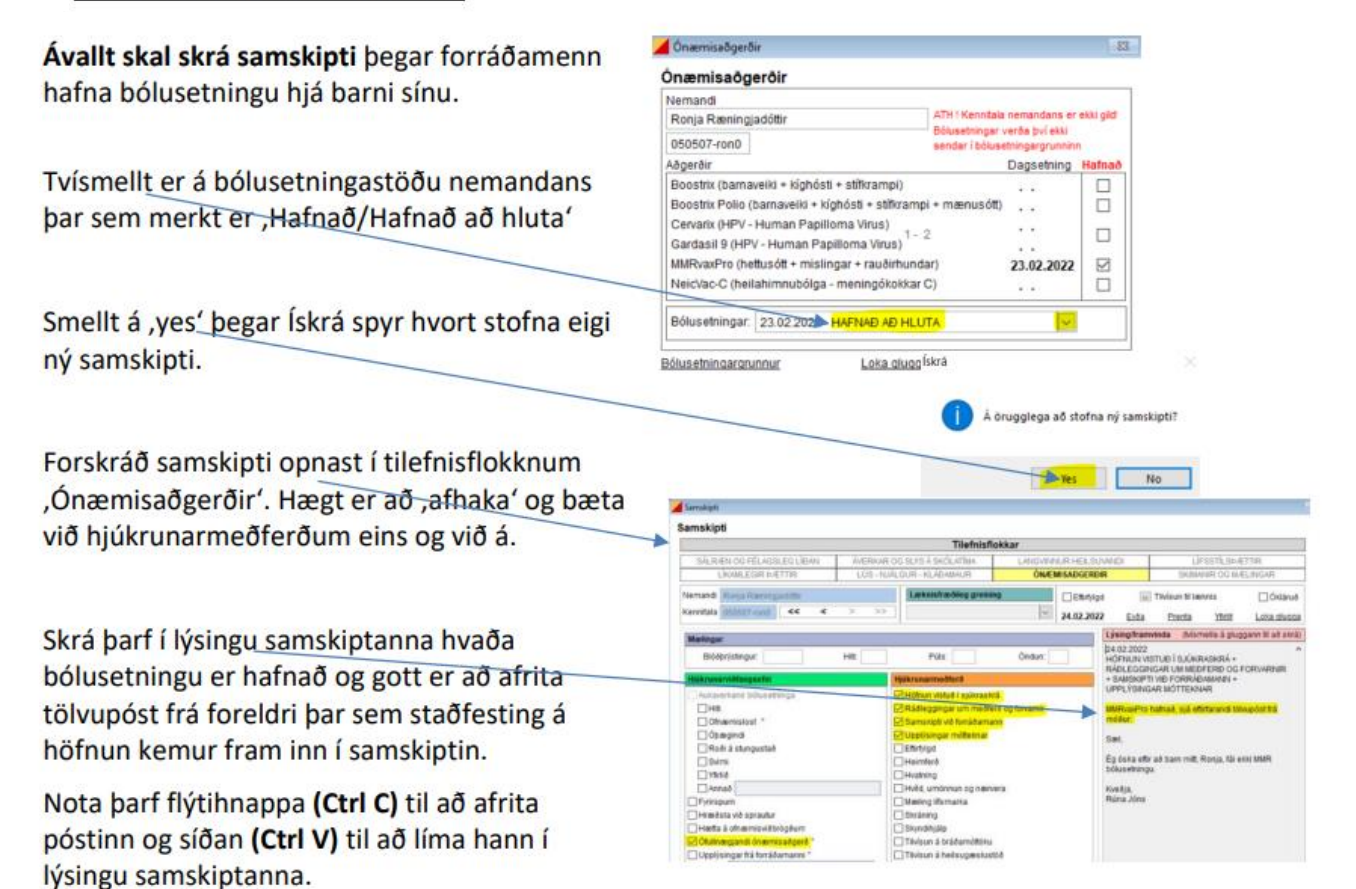